Grupo de Electrónica e Instrumentação Electrónica Analógica e Digital Trabalho de Laboratório 2 (v2-Março de 2009)

## Objectivo e introdução

O objectivo deste trabalho é promover a familiarização dos alunos com ferramentas de desenvolvimento de hardware digital implementado em FPGAs. Recorre-se à utilização do ISE Webpack da Xilinx (ISE) para sintetizar, a partir de uma descrição em Verilog, alguns projectos de pequena dimensão.

Pode ser utilizada qualquer versão do ISE a partir da 6.3 (aquela que está instalada nos PCs do laboratório de Electrónica.) Actualmente o ISE vai na versão 10.1, e para descarregar os correspondentes 2,45 Gbytes (que a Xilinx disponibiliza a custo zero) é necessário fazer uma inscrição na página Web apropriada. No entanto, na página de EAD são disponibilizados os ficheiros necessários à instalação da versão 6.3, bem como alguns tutoriais sobre a sua utilização. Esta versão 6.3, embora mais antiga, apenas tem cerca de 500 Mbytes de binário de instalação e é perfeitamente adequada aos nossos (modestos) propósitos.

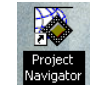

O ISE Webpack

O ISE está instalado nos PCs do laboratório. Clique no ícone (mostrado acima) do "*Project Navigator*" da Xilinx, que inicia o ISE, crie um novo projecto seguindo as instruções do "Project Wizard" que entretanto é lançado e escreva o Verilog correspondente ao módulo que pretende implementar. Guarde o ficheiro e no painel do ISE que contém o fluxo de projecto carregue, mesmo no final, em "*Generate Programming File*". Se tudo correr bem, poderá examinar em ficheiros criados pela ferramenta o resultado das várias fases da síntese do projecto (o diagrama RTL do módulo, o *layout* na FPGA, a velocidade de funcionamento, etc...). Na fig. 1 vê-se a janela do ISE com a interface de um módulo já definida, estando o sistema pronto para que seja especificada a sua funcionalidade em Verilog.

# Plano de trabalho

Implemente cada um dos blocos descritos de seguida no ISE e observe, em cada caso, o circuito que o sintetizador cria a partir deles (clique na linha *"RTL Schematic"* para ver os circuitos). Pode também examinar a sua implantação na FPGA (use o *floorplanner*). Embora possa implementar todos os módulos num mesmo projecto, sugere-se que crie um projecto para cada um deles.

### Somador completo

O somador completo é uma das células básicas da aritmética digital. Soma (em binário) as entradas X e Y e coloca o resultado em S e a carga (*"carry"*) em C. O bloco de Verilog que se segue implementa-o de uma forma quase integralmente estrutural (a excepção é a linha começada por assign).

```
module FULLADDER(X, Y, C, S);
input X, Y;
output C, S;
nand NANDA(S3 ,X, Y);
nand NANDB(S1 ,X, S3);
nand NANDC(S2 , S3 ,Y);
nand NANDD(S , S1 , S2);
assign C = ~S3;
endmodule
```

| 🔤 Xilinx - ISE - C:\tutorial\tutorial.ise - [c                                                                  | ounter]                                              |               |
|----------------------------------------------------------------------------------------------------|------------------------------------------------------|---------------|
| 📝 File Edit View Project Source Process Win                                                                     | łow Help                                             |               |
| 🗉 🖻 🖪 🗿 🗳 🖸 📑 🗭 🕗 👹 🖫                                                                                           | 「武武武」》 🗟 👒 🥺 🛯 🖨 🕒 🗢 🖉 🐹                             | ~             |
| ▯◚, ⊢ ∩ ┍   ♀ ∅ ∅ ∅ ∉ ∈   ≡ `                                                                                   | 2 = 2 <b>A</b> 2 2 2 2 2 2 2 2 2 2 2 2 2 2 2 2 2 2 2 | ~             |
|                                                                                                    |                                                      |               |
| Sources for: Supplementation                                                                                    | 2 ////////////////////////////////////               | ,,,,,,,       |
| buces for. Synthesis/implementation                                                                             | 3 // Company:                                        |               |
|                                                                                                    | 4 // Engineer:                                       |               |
|                                                                                                    | 5 //                                                 |               |
|                                                                                                    | 6 // Create Date: 11:37:26 09/23/2005                |               |
|                                                                                                    | 7 // Design Name:                                    |               |
|                                                                                                    | 8 // Module Name: counter                            |               |
|                                                                                                    | 10 // Target Devices:                                |               |
|                                                                                                    | 11 // Tool versions:                                 |               |
| 📑 Sources 🛛 📸 Snapshots 🛛 🕞 Libraries                                                                           | 12 // Description:                                   |               |
|                                                                                                    | 13 //                                                |               |
| Processes X                                                                                                    | 14 // Dependencies:                                  |               |
| Processes:                                                                                                    | 15 //                                                |               |
| 🔤 🔤 Add Existing Source                                                                                         | 16 // Revision:                                      |               |
| - Create New Source                                                                                             | 17 // Revision 0.01 - File Created                   |               |
| 🗄 🍲 Design Utilities                                                                                            | 18 // Additional Comments:                           |               |
| _                                                                                                    | 19 //                                                |               |
|                                                                                                    | 20 ////////////////////////////////////              | ( ) / / / / / |
|                                                                                                    | 21 module counter(CLOCK, DIRECTION, COUNT_OUT);      |               |
|                                                                                                    | 23 input DIRECTION.                                  |               |
|                                                                                                    | 24 Output [3:0] COUNT OUT:                           |               |
|                                                                                                    | 25                                                   |               |
|                                                                                                    | 26                                                   |               |
|                                                                                                    | 27 endmodule                                         | ~             |
|                                                                                                    |                                                      | >             |
| <sup>II</sup> <sup>II</sup> <sup>II</sup> <sup>II</sup> <sup>II</sup> <sup>II</sup> <sup>II</sup> <sup>II</sup> | V counter                                            |               |
| Ln 16 Col 4 CAPS NUM SCRL Verilog                                                                               |                                                      |               |

Fig. 1: Panorâmica da janela do ISE da Xilinx.

#### Divisor de frequência de relógio

O seguinte código implementa um contador de 28 bits. A função deste componente nas nossas realizações será a geração de um sinal de relógio de frequência submúltipla da frequência do relógio de entrada,  $f_{clk}$ . Com efeito, a frequência de bigcount[0] é  $f_{clk}/2$ ; a frequência de bigcount[1] é  $f_{clk}/4$ ; generalizando, a frequência de bigcount[k] é  $f_{clk}/2^{k+1}$ . Neste módulo, em particular, os 4 bits da saída count iriam ligar aos 4 LEDs da placa da Cesys que existe no laboratório. Como correspondem aos 4 bits mais significativos do contador, a sua frequência já é suficientemente baixa para que se possa ver os LEDs a piscar (se a frequência fosse muito elevada, eles pareceriam estar sempre acesos "a meia luz".)

```
module CONTADOR(clk ,count);
  input clk;
  output [3:0] count;
  reg [27:0] bigcount;
  always @(posedge clk)
    bigcount <= bigcount+1 ;
  assign count = bigcount[27:24];
endmodule</pre>
```

#### Máquina de estados com código (quase integralmente) estrutural

Neste último exemplo vai ser realizada uma máquina de estados, denominada LAB2<sup>1</sup> sem, porém, utilizar uma descrição comportamental de ME em Verilog. Usa-se um FF do tipo D, segundo a descrição dada na *"template"* da Xilinx, e alguns assign para realizar a lógica combinatória correspondente às equações de excitação dos FFs.

O código correspondente ao FF é:

```
module FFD(C, D, CLR, Q);
input C, D, CLR;
output Q;
reg Q;
always @(posedge C or posedge CLR) begin
if (CLR)
Q <= 1'b0;
else
Q <= D;
end
endmodule
```

e a máquina de estados global será descrita pelo seguinte módulo:

```
module LAB2(C, CLR, IN, OUT);
input C, IN, CLR;
output OUT;
FFD flip0 (C, D0 , CLR, Q0);
FFD flip1 (C, D1 , CLR, Q1);
assign D1 = IN & (Q1 | Q0);
assign D0 = IN & (Q1 | ~Q0);
assign OUT = Q1 & ~Q0;
endmodule
```

Note que esta máquina instancia por duas vezes o flip-flop D anteriormente especificado, o que significa que usa dois flip-flops. Estes módulos podem ser ambos escritos num mesmo ficheiro, ou escritos em ficheiros diferentes: o "gestor de projectos" do ISE lida bem com qualquer dos casos.

Finalmente, deverá tomar nota de que o ISE., e outras ferramentas equiparadas, aceitam descrições comportamentais de máquinas de estados. Se forem respeitados os respectivos *"templates"* sugeridos pela ferramenta garante-se que o sintetizador reconhecerá correctamente as máquinas. Esta capacidade facilita sobremaneira a descrição de MEs complexas e/ou de grandes dimensões.

### Exercícios (facultativos, para treinar depois da aula)

- 1. Fazendo uma pequena modificação no módulo FULLADDER, implemente-o segundo uma descrição integralmente estrutural.
- 2. Faça as tabelas de verdade das saídas do módulo FULLADDER.
- 3. A partir do módulo FULLADDER, implemente um módulo somador que tem mais uma entrada, CIN, correspondente à carga proveniente de um módulo somador anterior, e mantém as saídas (C e S).
- 4. Implemente um reset assíncrono, activo a '1', no módulo contador.
- 5. Realize a máquina de estados usando Verilog comportamental de acordo com um dos formatos (*"tem-plates"*) dados na documentação da Xilinx (e também acessíveis nos menus do ISE).

<sup>&</sup>lt;sup>1</sup> É a máquina já anteriormente especificada no primeiro trabalho de laboratório.